## 1. Firefoxでの設定

診療予約2022のメイン画面にて 「予約票を印刷する」で表示されるプレビュー画面

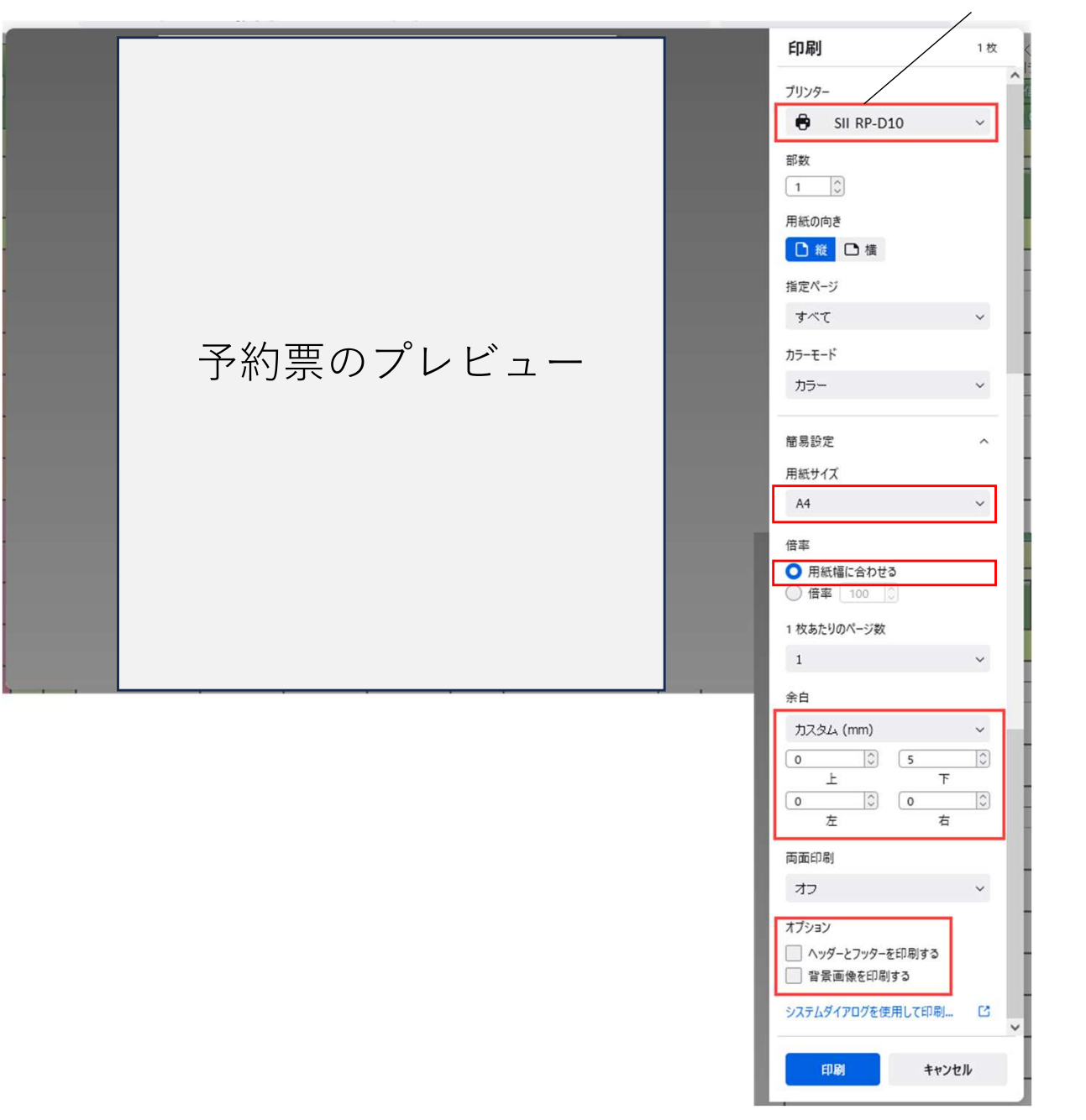

またはSII RP-F10

次のページへ

## 2. Windowsのプリンターのプロパティの設定

## Windows10 の場合

- ウィンドウズの「スタート」ボタンをクリック
  → 歯車のマークの「設定」アイコンをクリック
  → 「デバイス」を選択
  → 左側の「プリンターとスキャナ」を選択
  → SII RP-D10またはF10をクリック
  → 「管理」を選択
  → 左の項目で「プリンターのプロパティ」を選択
  → 下段の「基本設定」を選択
- → 「書式設定」のタブを開き、下記の設定値を変更

## <u>Windows11 の場合</u>

ウィンドウズの「スタート」ボタンをクリック

- → 歯車のマークの「設定」アイコンをクリック
- → 左の項目から「Bluetoothとデバイス」を選択
- → 右の項目から「プリンターとスキャナ」を選択
- → SII RP-D10またはF10を選択
- → 「プリンターのプロパティ」を選択
- → 下段の「基本設定」を選択
- → 「書式設定」のタブを開き、下記の設定値を変更

| ■ SII RP-D10 印刷設定<br>レイアウト 用紙/品質 書式設定 フォント                                                       | - ウォーターマーク                                                                                                    | ×              |                        |
|--------------------------------------------------------------------------------------------------|----------------------------------------------------------------------------------------------------|----------------|------------------------|
| ▲<br>A<br>A<br>A<br>A<br>A<br>A<br>A<br>A<br>A<br>A<br>A<br>A<br>A<br>A<br>A<br>A<br>A<br>A<br>A | 基本設定      初期化①    ● する    ● しない      速度(S)    低速(④)    ● 高速      濃度(D)    薄(1)(④)    ● 意速      濃度(D)    薄(1)(④)    ● 意速      流向(M)    下余白最小    ●      方向(D)    順    ●      縮小(E)    25%(④)    ●    100% | 100 %<br>100 % | <br>下余白最小に変更<br>(暫定処置) |

※本来は「上余白最小」でうまくいく仕様です。上記は一時的な処置となります。 また下段にクリニック名や電話番号をを入れている場合、若干見切れる場合がございますが、 現時点で調整方法が見つかっておりませんのでご了承ください。